# ISCC2017 Misc write up附件题目文件

| 原创                                                                                                    |                                                                                                    |                                                                  |          |
|----------------------------------------------------------------------------------------------------|----------------------------------------------------------------------------------------------------|------------------------------------------------------------------|----------|
| 椰树i       于 2017-05-25 13:09:         分类专栏:       ISCC 文章标签:       ISCC 文章标签:         版权声明:       本文为博主原创文章         本文链接:       https://blog.csdn.net/qc         版权         ISCC 专栏收录该内容         3 篇文章 0 订阅         订阅专栏 | 01 发布 <b>2</b> 359 <b>2</b> 2359 <b>2</b> 2359 <b>2</b> 22017 ISCC比赛 WP<br>查,遵循 <u>CC 4.0 BY-SA</u><br><u>1</u> 36512966/article/details/ | 收藏 2<br><u>Misc write up</u><br>版权协议,转载请附上原文出<br><u>72724471</u> | 处链接和本声明。 |
|                                                                                                    |                                                                                                    |                                                                  |          |
|                                                                                                    | 眼见非实<br>100<br><sup>853 solves</sup>                                                                                                    | ×                                                                |          |
| 眼见非实                                                                                                    |                                                                                                    |                                                                  |          |
| 附件下载                                                                                                    |                                                                                                    |                                                                  |          |
| Flag                                                                                                    |                                                                                                    |                                                                  |          |
|                                                                                                    | <sub>推交</sub><br>http://blog.csdr                                                                                                    | n.net/qq_36512966                                                |          |

# 打开附件是个.docx文档,打开是乱码。

| W WPS 文字 ・ デ | 始 插入 页面布局 引用                                        | 审阅 视图 童节 开发工具 云服务                    |                     |
|--------------|-----------------------------------------------------|--------------------------------------|---------------------|
| 🖺 🕺 前切 🝼     | · 五号 · A* A                                         | ▲ 🕸 • 🖅 • 🖽 🗄 • 🖓 • • # • 册 AaBbCcDd | ÷ 🐕 🕉               |
| 粘贴。 區 氣制 格式剧 | B I U + AB + X <sup>2</sup> X <sub>2</sub> A - a⊻ + |                                      | ■ 新祥式 * 文字工具 *<br>0 |
| 🕨 🗄 🔁 🖶 🖟 🕫  | ♥ 📌 👿 教授WPS × ၍ 臓児乳素 docs                           | × +                                  |                     |
|              | ►<br>PHL J<br>****?                                 | http://blog.csdn.net                 | L<br>/qq_36512966   |

改后缀名为.zip

打开发现:

|                                                                                                    |                                                                 |                                                               |                                   | _       |          |         | and the second second | * 6 |
|----------------------------------------------------------------------------------------------------|-----------------------------------------------------------------|---------------------------------------------------------------|-----------------------------------|---------|----------|---------|-----------------------|-----|
| (中下) (明報(E) 登録(V)                                                                                        | 工具(T) 報助(H)                                                     |                                                               |                                   |         |          |         |                       |     |
| (2) 代 · 代立王(単中 ·                                                                                         | 共豪 #建文体先                                                        |                                                               |                                   |         |          |         |                       |     |
| 🚖 衣服夾                                                                                                    | 88                                                              | 傳改日期                                                          | 曲型                                | 大小      |          |         |                       |     |
| <ul> <li>● 下紙</li> <li>■ 点用</li> <li>③ 用:65月202番</li> <li>◎ 声</li> <li>● 圖 化尿</li> <li>● 圖 化尿</li> </ul> | 溢 _rels<br>customXml<br>docProps<br>ward<br>(Content_Types].xml | 2017/5/21 羅城<br>2017/5/21 擬現.<br>2017/5/21 羅城<br>2017/5/21 羅城 | 文件夹<br>文件夹<br>文件夹<br>文件夹<br>XML文档 | 2 108   |          |         |                       |     |
| <ul> <li>▷ 文極</li> <li>○ 近面下載</li> <li>○ 近面下載</li> <li>&gt; 計算約</li> <li>▷ 盖,本地超血(C)</li> </ul>          |                                                                 | htt                                                           | tp://                             | blog.c. | sdn. net | t/qq_3( | 651296                | 66  |

### 都是.xml配置文件,找到document.xml时出现flag。

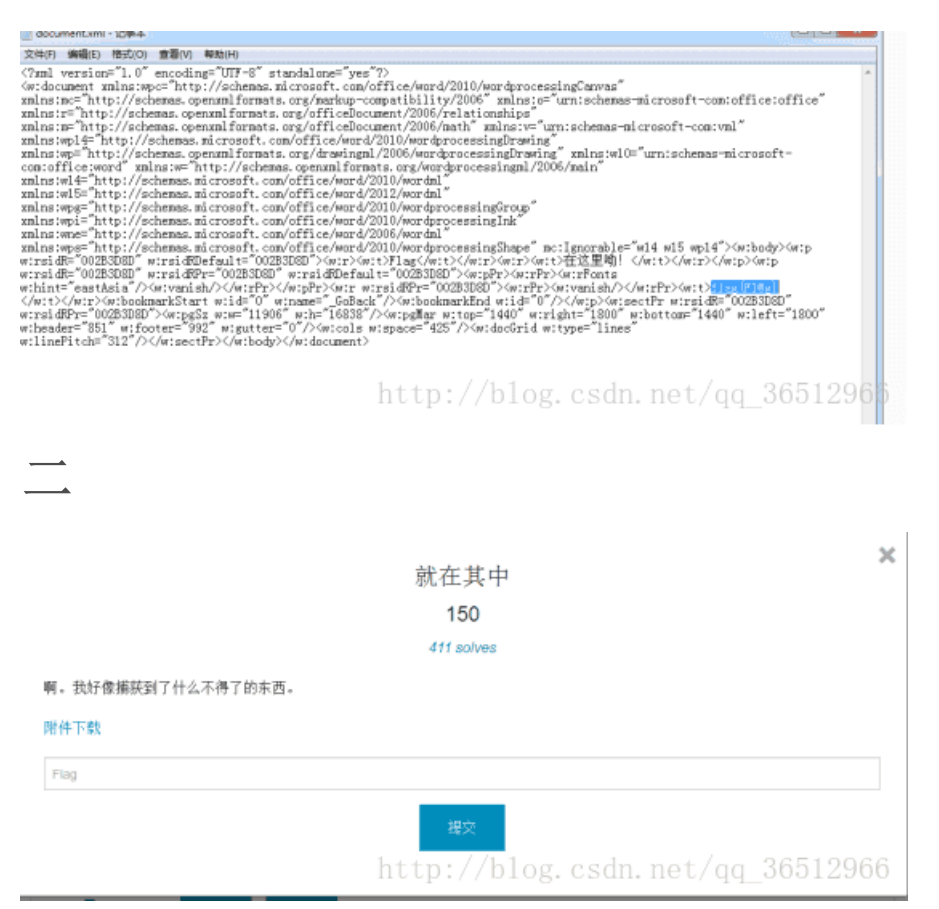

#### 打开附件是个.pcapng文件。用wireshark打开。发现是个tcp协议,追踪TCP流。 Wireshark · 遵踪TCP流 (tcp.stream eq 2) · Misc-03

| 03-12-16 | 12:20PM               | 142588562         | IDA Pro 6.5 Setup.exe     |
|----------|-----------------------|-------------------|---------------------------|
| 08-09-16 | 11:15AM               | 128               | key.txt                   |
| 08-10-16 | 11:29AM               | 240               | key.zip                   |
| 08-09-16 | 11:12AM               | 272               | pub.key                   |
| 08-09-16 | 11:11AM               | 891               | test.key                  |
| 04-15-16 | 10:38PM               | 7357556           | pdf                       |
| 04-15-16 | 10:38PM               | 9871783           | blog.csdpdfet/gg 36512966 |
|          |                       |                   |                           |
|          |                       |                   |                           |
|          | HERE TOD IS (how show | am an 201 Miss-03 | and married lines         |

#### ----BEGIN RSA PRIVATE KEY----

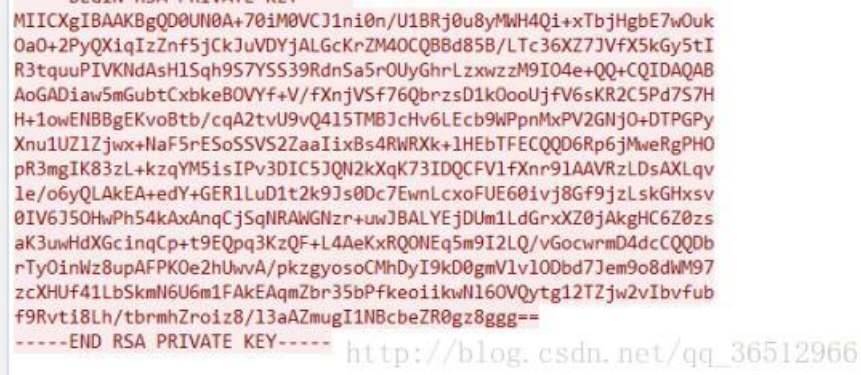

有个key.zip和test.key(rsa私钥)。

将TCP流中的rsa私钥复制到文本中保存为test.key。然后.pcapng改为.zip后缀,获取key.txt。

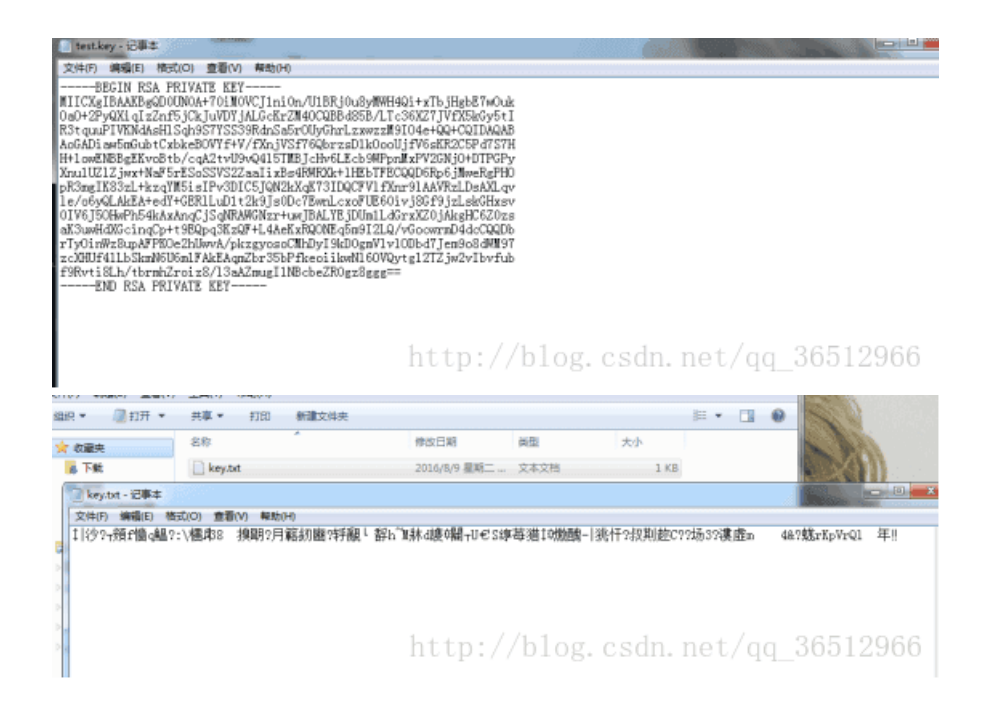

使用命令(liunx) openssl rsautl -decrypt -in key.txt -inkey test.key -out 1.txt

| 1.bxt                                       |                         | root@kali: -/桌面                                                                                 | - 0 4                                                                                                    |
|---------------------------------------------|-------------------------|-------------------------------------------------------------------------------------------------|----------------------------------------------------------------------------------------------------|
| te te                                       | est.key 文件(F) 编辑(E) i   | 查看(V) 搜索(5) 終端(T) 用助(H)                                                                         | Colon tost how out 1 tot                                                                                        |
|                                             | rootekali:-/# m         | # Opensst reduct -decrypt -in key.txt                                                           | sinkey testikey out intkt                                                                                       |
|                                             |                         |                                                                                                 |                                                                                                    |
|                                             | key.txt                 |                                                                                                 |                                                                                                    |
|                                             |                         |                                                                                                 | the second second second second second second second second second second second second second second second se |
|                                             |                         |                                                                                                 | 111 million                                                                                                    |
| 打开(0)                                       | • <u>n</u>              | 1.txt                                                                                           | 保存(S) = • •                                                                                                    |
| hi, boys                                    | and girls! flag is {haP | Py Use OpenSsI)                                                                                 |                                                                                                    |
|                                             |                         |                                                                                                 |                                                                                                    |
|                                             |                         | http://blog.csdn.u                                                                              | net/aa 3651296                                                                                                  |
|                                             |                         |                                                                                                 |                                                                                                    |
|                                             |                         |                                                                                                 |                                                                                                    |
|                                             |                         |                                                                                                 |                                                                                                    |
| <u> </u>                                    |                         |                                                                                                 |                                                                                                    |
|                                             |                         |                                                                                                 |                                                                                                    |
|                                             |                         |                                                                                                 |                                                                                                    |
|                                             |                         |                                                                                                 |                                                                                                    |
|                                             |                         | <b></b>                                                                                         |                                                                                                    |
|                                             |                         | 再见李华                                                                                            |                                                                                                    |
|                                             |                         | 再见李华<br>200                                                                                     |                                                                                                    |
|                                             |                         | 再见李华<br>200                                                                                     |                                                                                                    |
|                                             |                         | 再见李华<br>200<br>104 solves                                                                       |                                                                                                    |
| 联如你是李华(LiH                                  | lua),收到乔帮主一封密信,8        | 再见李华<br>200<br>104 solves<br><sup>894任何特殊字符,请输入密码,不少于1000个字</sup>                               | ⊑。同学,记得署名哦~                                                                                                    |
| 酿如你是李华(LiH                                  | lua),收到乔帮主一封密信,8        | 再见李华<br>200<br>104 solves<br><sup>8</sup> 8年任何特殊字符,请输入密码,不少于1000个字                              | ₽。同学,记得署名哦~                                                                                                    |
| 親如你 <del>是李</del> 华(LiH<br>將件下 <del>就</del> | lua),收到乔帮主一封密信,8        | 再见李华<br>200<br>104 solves<br><sup>8</sup> 春任何特殊字符,请输入密码,不少于1000个字                               | E。同学,记得著名哦~                                                                                                    |
| 限如你是李华(LiH<br>附件下數<br>Flag                  | lua),收到乔帮主一封密信,8        | 再见李华<br>200<br>104 solves<br><sup>8</sup> 每任何特殊字符,请输入密码,不少于1000个字                               | E。同学,记得著名哦~                                                                                                    |
| 假如你是李华(LiH<br>附件下载<br>Flag                  | lua),收到乔帮主一封密信,划        | 再见李华<br>200<br><i>104 solves</i><br><sup>投有任何特殊字符,请输入密码,不少于1000个字</sup>                         | E。同学,记得著名哦~                                                                                                    |
| 酸如你是李华(LiH<br>特件下载<br>Flag                  | lua),收到乔帮主一封密信,8        | 再见李华<br>200<br>104 solves<br>战有任何特殊字符,请输入密码,不少于1000个学                                           | ₽。同学,记得署名哦~                                                                                                    |
| 限如你是李华(LiH<br>附件下载<br>Flag                  | lua),收到乔帮主一封密信,8        | 再见李华<br>200<br>104 solves<br>战有任何特殊字符,请输入密码,不少于1000个学                                           | 8。同学,记得著名哦~                                                                                                    |
| 現如你是李华(LiH<br>将件下動<br>Flag                  | lua),收到乔帮主一封密信,划        | 再见李华<br>200<br><i>104 solves</i><br>政有任何特殊字符,请输入密码,不少于1000个号<br><u>#文</u><br>http://blog.csdp.u | =。同学,记得著名哦~<br>net/aa_3651296                                                                                   |

打开附件,发现是张图片,md5:1a4fb3fb5ee12307,在线查询md5发现根本查不到。

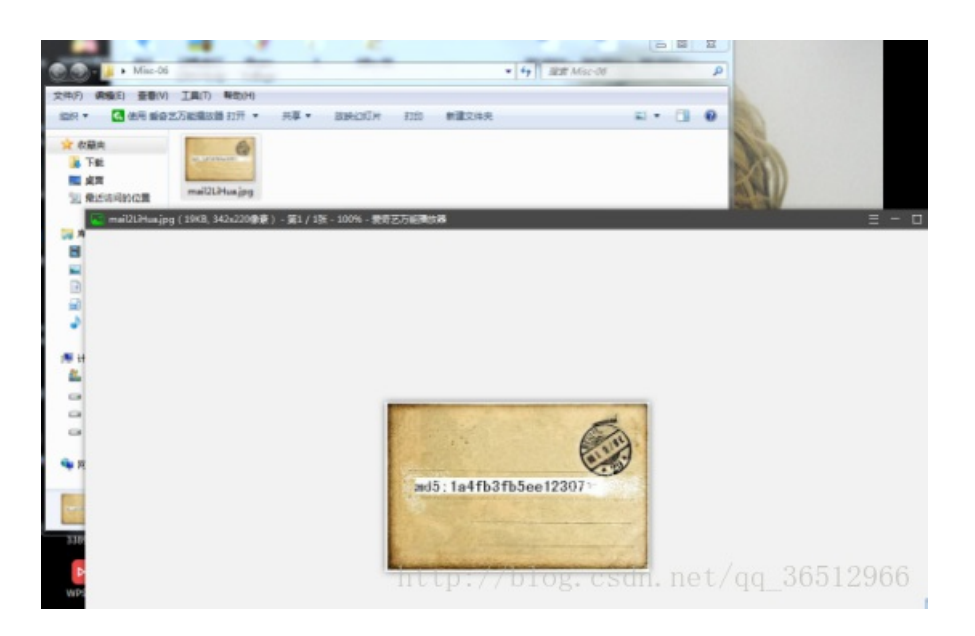

既然是图片,可能存在隐写,所以改后缀名试试。没错,确实存在一个.zip文件,但需要密码。

| 📑 mail2LiHua.zip - 360压缩                  | 3.2正式版                               | 文件     | 操作 工具 素 | 动 😷 💷 🖾          |
|-------------------------------------------|--------------------------------------|--------|---------|------------------|
| A 新日本 新日本 新日本 新日本 新日本 新日本 新日本 新日本 新日本 新日本 |                                      |        |         |                  |
| 🛧 🥅 🗮 📑 mail2LiHu                         | Ja.zip - 解包大小为 1 KB                  |        |         | V v              |
| 名称                                        | 压缩                                   | 前 压缩后  | 类型      | 修改日期             |
| ₩ (上级目录)                                  | 📑 输入密码                               |        | 23      | 2016-08-11 20:15 |
|                                           | 为加密的文件编入密码:<br>key.txt               |        |         |                  |
|                                           | <ul> <li>显示密码</li> <li>确定</li> </ul> | 取消     |         |                  |
|                                           |                                      |        |         |                  |
|                                           | 1.4.4                                | / /1.1 | 1       | /26510066        |
| 大小: 1 KB 共 1 个文件 压缩率                      | E 142.3% NUCP :                      |        |         | dd_20917800      |

在winhex里看了下 不是伪加密。

那就是暴力破解了。

从题目:"没有任何特殊字符,请输入密码,记得署名哦"中获取信息。

大概下密码为: xxxxxxxLiHua具体x有多少位并不知道(其实这里有个技巧就是暴力破解压缩包密码一般在9位数以下,出题人不会让你破解密码好几天的。)

用木头字典生成自定义字典。

爆破之

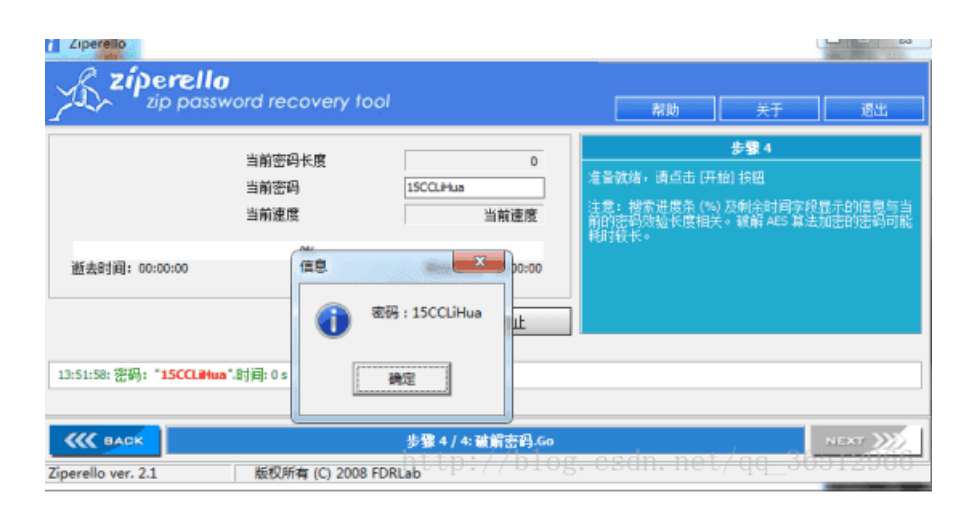

Flag:

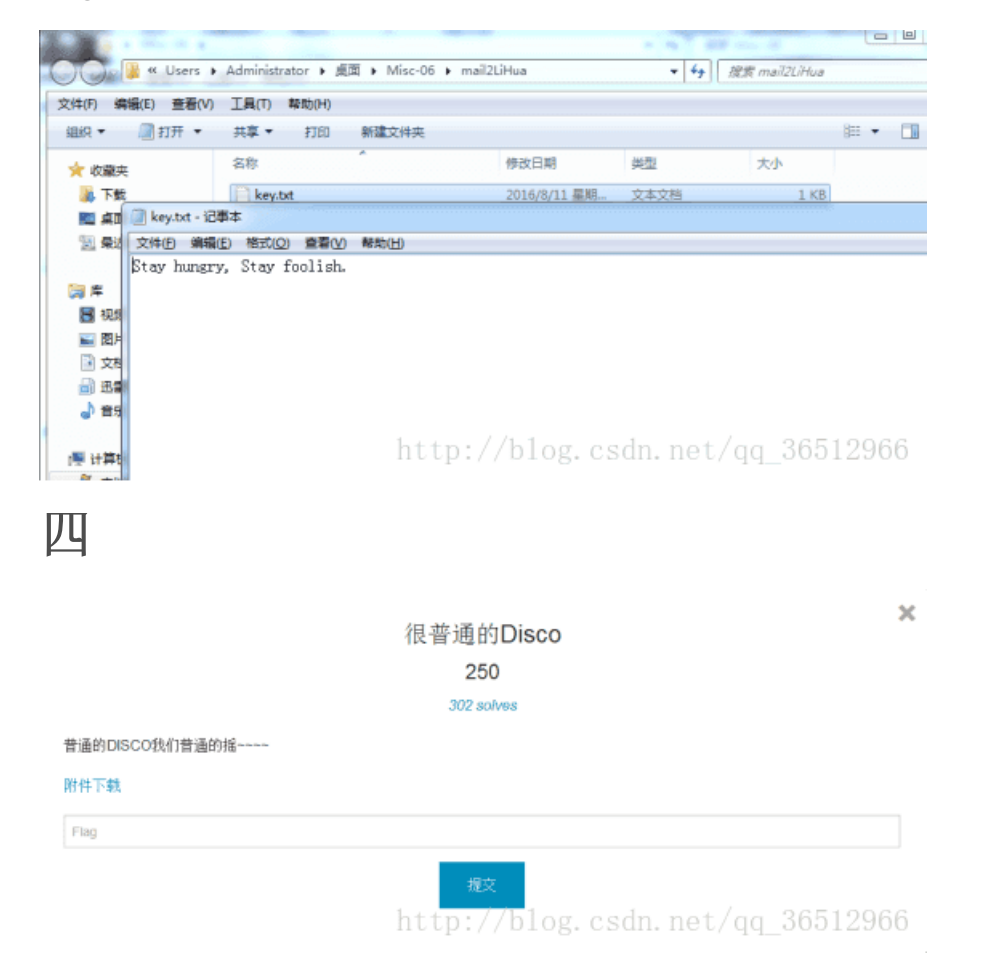

音频文件,用Audacity打开,放大音频,发现一开始有一段地方有规律。

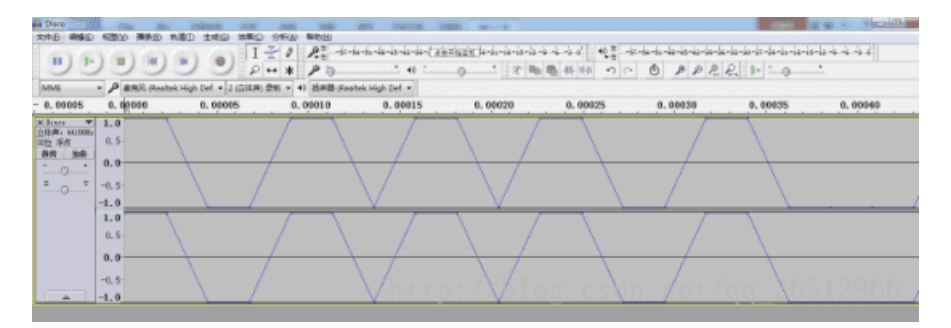

发现图像上边有点。

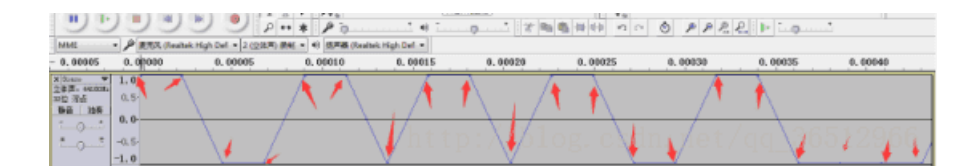

于是想到二进制01。上1下0.于是把图像转化为0和0得到二进制串。

# 

þ.

## 在线二进制转ascii码得:

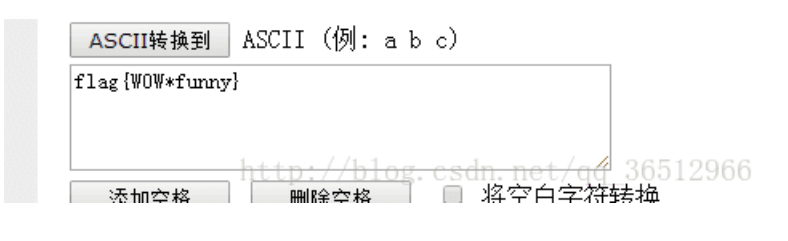

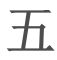

•

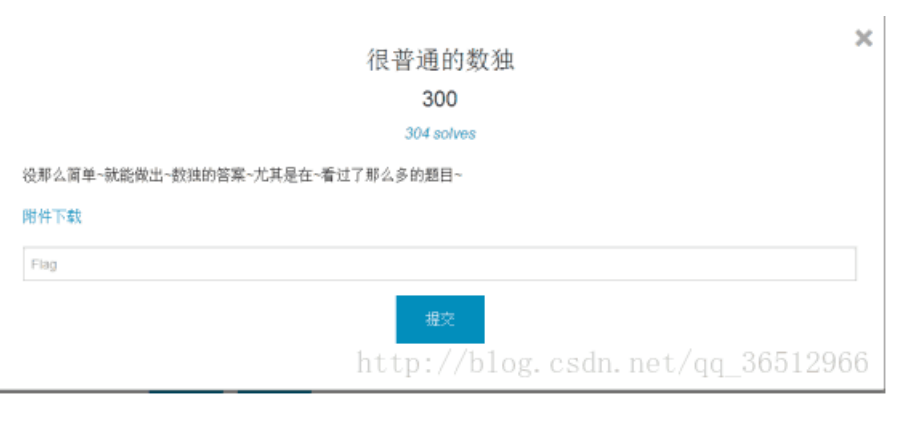

## 打开附件

| <ul> <li>Misc-05</li> </ul> |                                                        | _          |        | _      |        | -      | _      | -      | a 17   | RR Mac-010 |         |
|-----------------------------|--------------------------------------------------------|------------|--------|--------|--------|--------|--------|--------|--------|------------|---------|
| 0 8000                      | IRD NOU                                                |            |        |        |        |        |        |        |        |            |         |
| 12510                       |                                                        | KOOH MIRCH | æ      |        |        |        |        |        |        |            | - D - 6 |
| iocali.                     | $ \begin{array}{c ccccccccccccccccccccccccccccccccccc$ |            |        |        |        |        |        |        |        |            |         |
|                             | Long                                                   | 2.prg      | 3.png  | 4.png  | 5.png  | 6.png  | 7.png  | Eprg   | S.png  | 30.prg     | 11.prg  |
|                             |                                                        |            |        |        |        |        |        |        |        |            |         |
| t I                         | 12.010                                                 | 13.prg     | 14.png | 15.png | 16.png | 17.png | 18.prg | 19.png | 20.prg | 21.peg     | 22.010  |
| 1 (C)                       | 2Lorg                                                  | 24.prg     | 25.prg |        | http:  | ://b1  | og.cs  | dn. ne | et/qq  | _3651      | 2966    |

## 这里附上个脚本:

#! /usr/bin/env python3

# -\*- coding: utf-8 -\*-

import pytesseract

from PIL import Image, ImageDraw

def get\_qr\_list():

qr\_list = list()

for a in range(5 \* 9):

qr\_list.append(list())

```
for b in range(5 * 9):
```

qr\_list[a].append(0)

```
for e in range(5):
```

```
for f in range(5):
```

fname = '%s.png' % (e \* 5 + f + 1)

```
img = Image.open(fname).convert('L')
```

sx, sy, ex, ey, tx = 0, 0, 0, 0, 2

for x in range(9):

```
ty = 2
```

tx += 1

sx = x \* 22 + tx + 1

for y in range(9):

ty += 1

```
sy = y * 21 + ty + 1
```

```
ex, ey = sx + 20, sy + 19
```

```
img_temp = img.crop((sx, sy, ex, ey))
```

```
code = pytesseract.image_to_string(img_temp, config="-psm 5")
```

return qr\_list

def get\_qr\_image(qr\_list):

```
img = Image.new('L', (10 * 47, 10 * 47), (255))
```

for e in range(5 \* 9):

```
for f in range(5 * 9):
```

if qr\_list[f][e]:

draw.rectangle(((e + 1) \* 10, (f + 1) \* 10, (e + 2) \* 10, (f + 2) \* 10), fill=(0))

```
print(qr_list[f][e], ' ', end=")
```

print()

img.save('flag.png')

if \_\_\_name\_\_ == '\_\_\_main\_\_\_':

get\_qr\_image(get\_qr\_list())

在数独文件下运行该脚本(先把数独文件定位好,不懂怎么定位的自行百度二维码定位点知识,然后在运行脚本),得到个二维码,扫出的结果为:

```
Vm0xd1NtUXIWa1pPVIdoVFIUSINjRIJVVGtOamJGWnIWMjFHVIUxV1ZqTIdNakZIWVcxS1IxTnNhRmhoTVZwe
```

Base64多次解密得: flag{y0ud1any1s1}

ISCC2017-Misc-题目下载:https://pan.baidu.com/s/1geVZM9t